## Så skapar ni ett eget konto i webshoppen för att se och köpa klubbens produkter

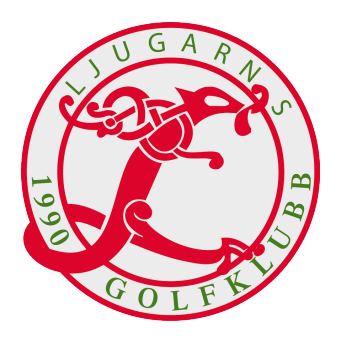

Surfa in på <u>www.erreasport.se</u> och klicka på länken **KLUBBINLOGGNING** till vänster i menyn

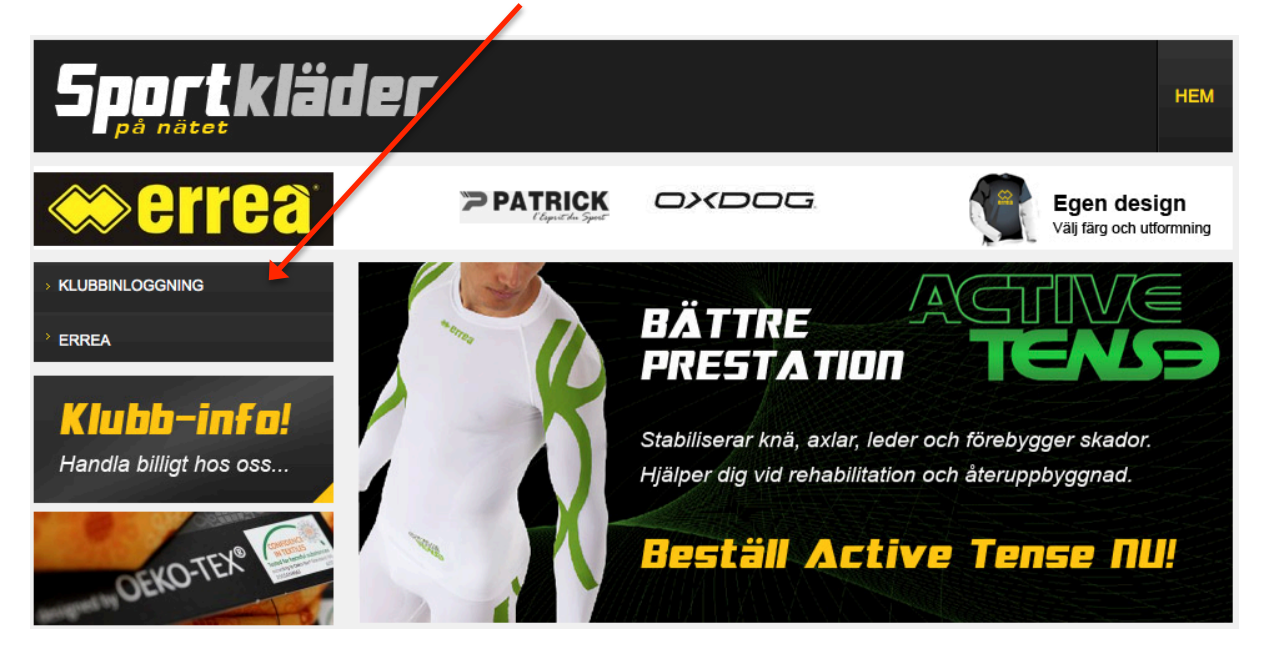

Om ni inte har något konto så behöver ni skapa ett. Klicka på bilden "Bli medlem direkt..."så kommer ni till en sida där ni skapar ett nytt konto.

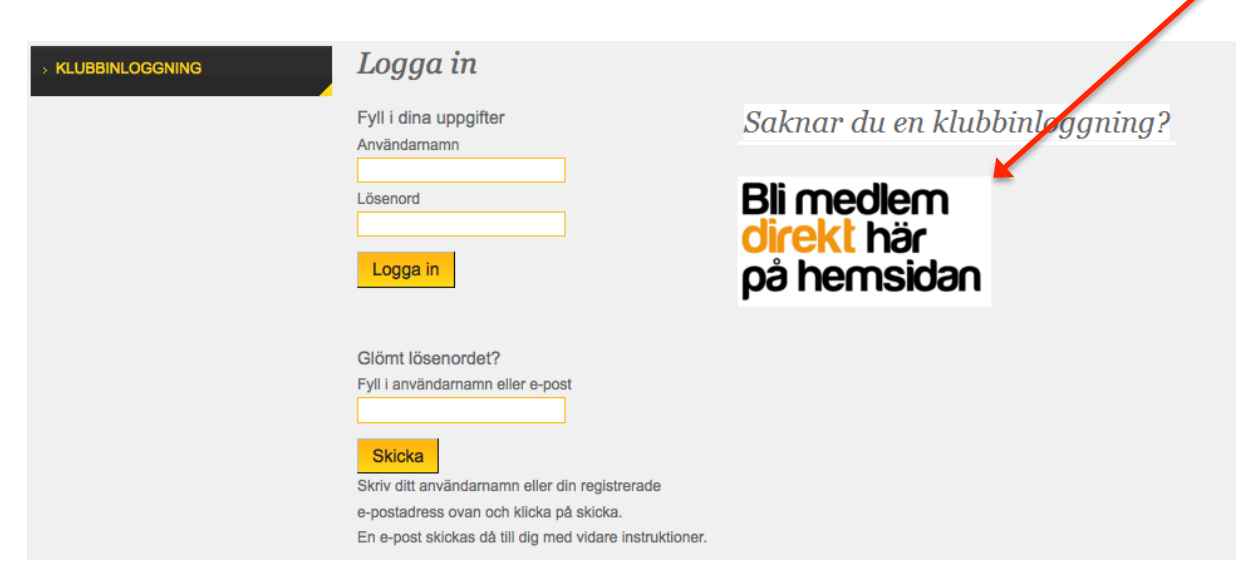

Ni anger **INTE** någon särskild kod utan hittar själv på användarnamn och lösenord. Viktigt att ni först dock väljer er förening i popupfönstret. Välj den förening vars utvalda produkter ni vill se och fyll sedan i de olika fälten. *I vårt exempel har vi valt en förening från Lidingö men ni väljer självklart er förening*...

| Medlemsuppgifter / registreri                                                                                                    | ing                            |
|----------------------------------------------------------------------------------------------------|--------------------------------|
| Du kan ändra dina uppgifter i formuläret till höger.                                                                                                    | Mina föreningsuppgifter:       |
| Personnumret består av 10 siffror utan något bindestreck.<br>Användarnamnet hittar du på själv men måste vara unikt<br>och lösenordet ska innehålla minst 6 tecken inkluderat en<br>siffra eller specialtecken. Du måste ange en giltig<br>e-postadress. Det är till den adressen du sedan får din<br>välkomstmail och dina orderbekräftelser. | IBF OFFENSIV LIDINGÖ           |
|                                                                                                    | Personnummer/Qra.nr*           |
|                                                                                                    | xxxxxxxx (10 siffror)          |
|                                                                                                    | Förnamn*                       |
|                                                                                                    | Ditt förnamn                   |
|                                                                                                    | Efternamn                      |
| Du kan senare ändra både användarnamn och lösenord<br>när du är inloggad.                                                                                                    | Ditt efternamn                 |
|                                                                                                    | E-post*                        |
|                                                                                                    | Din epostadress                |
| Har du frågor eller önskemål, tveka inte att kontakta iss.                                                                                                    |                                |
| Varmt välkommen som kund/medlem hos oss!                                                                                                    | Användarnamn*                  |
|                                                                                                    | Hitta på ett eget användarnamn |
|                                                                                                    | Lösenord*                      |
|                                                                                                    | Lösenordet hittar du på själv  |
|                                                                                                    | Mobiltelefon*                  |
|                                                                                                    | Ditt mobilnr                   |
|                                                                                                    | Adress*                        |
|                                                                                                    | Leveransadress                 |
|                                                                                                    |                                |
|                                                                                                    | Postnummer*                    |
|                                                                                                    | Postnr                         |
|                                                                                                    | Ort*                           |
|                                                                                                    | Stad                           |
|                                                                                                    | Land                           |
|                                                                                                    | Sverige                        |
|                                                                                                    | Spara                          |
|                                                                                                    |                                |

Personnumret ska bestå av 10 siffror (utan streck). Uppger man fel uppgifter kommer det inte att vara möjligt att välja KLARNA FAKTURA som betalningsalternativ. Det blir också svårt för oss att kontakta er om uppgifterna är fel.

När ni har fyllt i alla kontaktuppgifter klickar ni på knappen SPARA.

När sparar kommer ni att automatiskt att länkas vidare till era utvalda produkter, men ni ser inga produkter i första läget utan istället nås ni av en text som bl a beskriver mått på storlekar och leveranssätt mm. Läs gärna den...

För att se klubbens produkter klickar på ert klubbnamn i menyn till vänster om all text...

| > IBF OFFENSIV LIDINGÖ | IBF OFFENSIV LIDINGÖ<br>◀ 1234 ▶ |                                                       | Inkl. moms Exkl. moms<br>Sortera efter: Produktnamn   Pris   Betyg   Mest sålda |                               |
|------------------------|----------------------------------|-------------------------------------------------------|---------------------------------------------------------------------------------|-------------------------------|
|                        | È,                               | COLLAGE TRÖJA<br>Hoodjacka i bomull med hel dragkedja |                                                                                 | Pris: <b>335:-</b><br>Läs mer |
|                        |                                  | HALSVÄRMARE/MÖSSA                                     |                                                                                 | Pris: <b>99:-</b><br>Läs mer  |
|                        |                                  | HOOD TRÖJA<br>Hoodjacka i bomuli                      |                                                                                 | Pris: <b>693:-</b><br>Läs mer |
|                        |                                  | JACKA                                                 |                                                                                 | Pris: <b>615:-</b><br>Läs mer |
|                        | ◀◀ 1234 ▶▶                       |                                                       |                                                                                 |                               |

De flesta produkter går att förse med namn, initialer och lagbeteckning. I regel ingår tryckkostnaden. Vad ni vill att vi ska trycka kan ni ange i den meddelanderuta som dyker upp när ni kommer till KASSAN.

? Om ni sitter bakom en kraftig brandvägg kan den vara konfigurerad så att det inte är möjligt för er att skapa ett konto. Om det uppstår problem vid registrering eller om ni har andra frågor går det bra att ringa, sms:a eller skicka ett mail till oss.

Med vänlig hälsning / Best regards

Mats och Conny

info@erreasport.se